# **Kids Smart Watch** (waterproof)

### User Manual

| Watch       | 1 |  |
|-------------|---|--|
| USB Cable   | 1 |  |
| Instruction | 1 |  |
| SIM Kits    | 1 |  |

Working Temperature: -20°C-60°C Networks supported: 2G GSM, 3G WCDM and 4G TDD/FDD-LTE

### Operation Manual

#### 1. Get a Nano SIM card

1) Prepare for a Nano SIM card firstly and the phone card package should include internet flux and voice call. You can buy it from local telecom operators. Please inquiry presale customer service if you have any questions.

2) The SIM card must support 4G network with data streaming and airtime

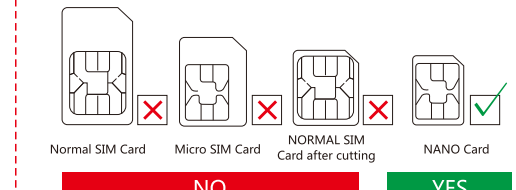

### 2. How to install SIM card ?

1) Draw out SIM card tray , then chipset side face up and put into the tray. 2) Power on the watch till signal catching.

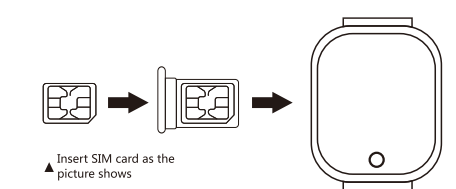

|                                                                                                    |                                                                                                    |                                                                                                    |                                                                                                    | <u> </u>                                                                                               |
|----------------------------------------------------------------------------------------------------|----------------------------------------------------------------------------------------------------|----------------------------------------------------------------------------------------------------|----------------------------------------------------------------------------------------------------|----------------------------------------------------------------------------------------------------|
| Operation Manual                                                                                                    | Operation Manual                                                                                                    | Operation Manual                                                                                                    | FAQ Center                                                                                                    | FA                                                                                                    |
| <ul> <li>8. Setting</li> <li>1) Log in and find the setting, click the phone book or contacts and save the numbers you need. The same goes for the other functions.</li> <li> Setting Setting Seting Setting<td><ul> <li>9. Calling</li> <li>A. Call from watch: 1) use your finger slide the screen from left or right side to find phone book interface,click it then will see phone numbers saved by APP,and then choose the number you need to call.</li> <li>2) Long press button 1 it will automatically call 3 SOS numbers one by one until get answer,if not then will call second round.3)short press button 1 to cancel the call.</li> <li>B. Phone call the watch: dial your kid phone number to make calling, press button 2 to receive call and press button 1 to cancel.</li> </ul></td><td><ul> <li>10. Location <ol> <li>If urn on the watch and make sure that it got signal.</li> <li>Doen the map on APP, click the location then it will shows your baby's real-time position.</li> </ol> </li> <li>Notes: If the watch is indoors, it usually position yourself via LBS or WIFI, and the deviation is inevitable, which depends on the distance between the watch and Base Station and the environment as well. Remind: GPS location for outdoor depends on models, it is not mandatory features for all models, pls double check with your sale center or customers service.</li></ul></td><td><ul> <li>Few points need to be confirmed about the SIM card</li> <li>1: Has GPRS Network</li> <li>2: Has 4G data streaming</li> <li>3: Can show callers ID</li> <li>FAQ:</li> <li><b>1. Even if you inserted the SIM card, it still got no signal</b></li> <li>1): Check the card's type and size to see if it's right, also check if the card has 4G network.</li> <li>2): Check the card to see if it's inserted properly. First shut down the watch, second, insert the card, then reboot.</li> <li><b>2. When you save the numbers it indicates that the device can not connect the network.</b></li> <li>1): Is there any signal after inserting the card, please check, and can the watch rings when receiving a phone call.</li> <li>2): Check whether the watch is on or not. (before using the APP, the watch must be on)</li> </ul></td><td>3): I<br/>you<br/>4): (<br/>5): I<br/>inse<br/>wat<br/>you<br/>3. V<br/>dial<br/>1):  <br/>2):  <br/>3): (<br/>tim</td></li></ul> | <ul> <li>9. Calling</li> <li>A. Call from watch: 1) use your finger slide the screen from left or right side to find phone book interface,click it then will see phone numbers saved by APP,and then choose the number you need to call.</li> <li>2) Long press button 1 it will automatically call 3 SOS numbers one by one until get answer,if not then will call second round.3)short press button 1 to cancel the call.</li> <li>B. Phone call the watch: dial your kid phone number to make calling, press button 2 to receive call and press button 1 to cancel.</li> </ul> | <ul> <li>10. Location <ol> <li>If urn on the watch and make sure that it got signal.</li> <li>Doen the map on APP, click the location then it will shows your baby's real-time position.</li> </ol> </li> <li>Notes: If the watch is indoors, it usually position yourself via LBS or WIFI, and the deviation is inevitable, which depends on the distance between the watch and Base Station and the environment as well. Remind: GPS location for outdoor depends on models, it is not mandatory features for all models, pls double check with your sale center or customers service.</li></ul> | <ul> <li>Few points need to be confirmed about the SIM card</li> <li>1: Has GPRS Network</li> <li>2: Has 4G data streaming</li> <li>3: Can show callers ID</li> <li>FAQ:</li> <li><b>1. Even if you inserted the SIM card, it still got no signal</b></li> <li>1): Check the card's type and size to see if it's right, also check if the card has 4G network.</li> <li>2): Check the card to see if it's inserted properly. First shut down the watch, second, insert the card, then reboot.</li> <li><b>2. When you save the numbers it indicates that the device can not connect the network.</b></li> <li>1): Is there any signal after inserting the card, please check, and can the watch rings when receiving a phone call.</li> <li>2): Check whether the watch is on or not. (before using the APP, the watch must be on)</li> </ul> | 3): I<br>you<br>4): (<br>5): I<br>inse<br>wat<br>you<br>3. V<br>dial<br>1):  <br>2):  <br>3): (<br>tim |

## Size: 70x62mm 折页印刷

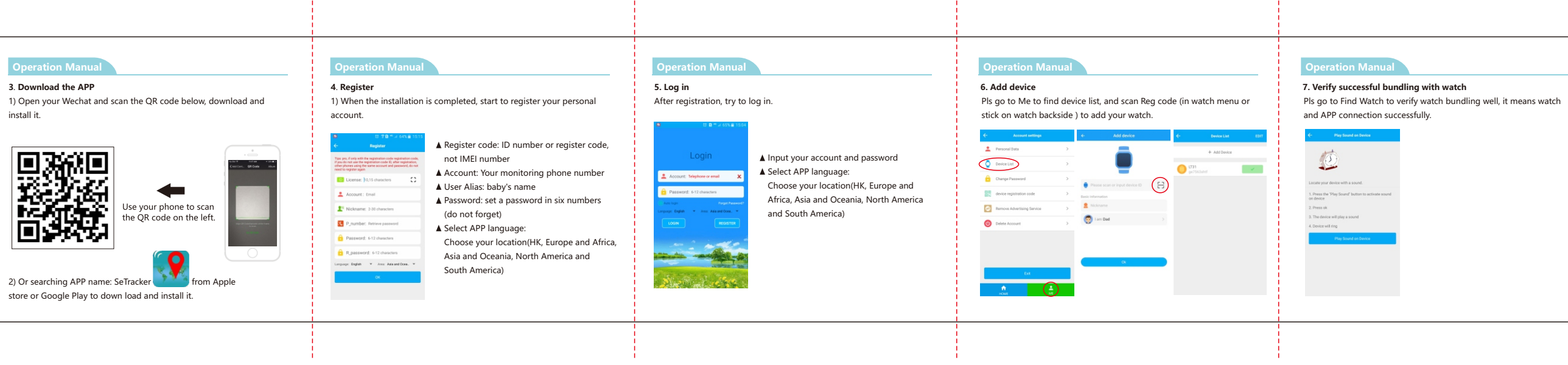

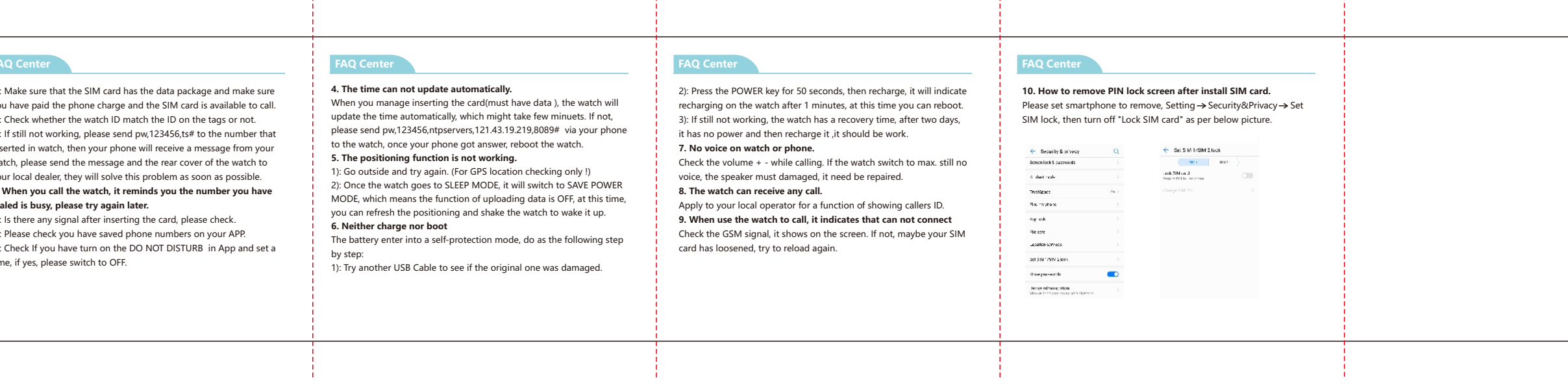

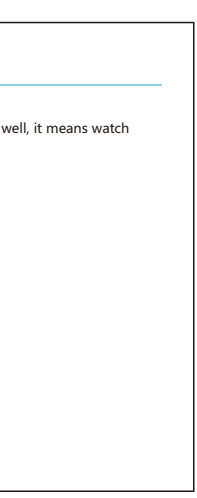

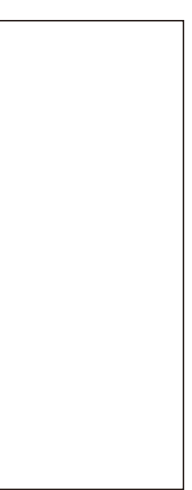